# wifi-nSTEP ASCOM ALPACA Setup

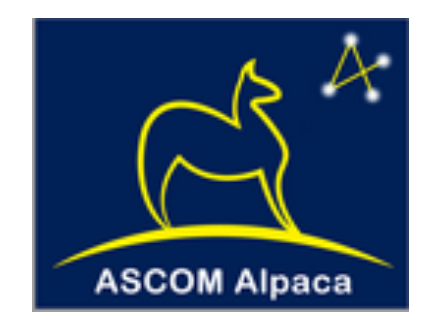

### What is ASCOM ALPACA?

**ASCOM** has undergone a rapid transformation from Windows-only to a universal technology. Classic **ASCOM** has been a fundamental cornerstone of astronomy innovation on the Windows platform. Now we have **ASCOM Alpaca**, a new way to accomplish the same things but via network connectivity and on any platform, even embedded controllers. Both **Alpaca** and Classic **ASCOM** seamlessly operate in the background of many of the products you are currently using. Both provide *the same universal language* so that any astronomy app/program can connect to any astronomy device which complies with the **ASCOM** standards. **ASCOM** has become essential through simplification and standardization.

Alpaca provides simple point-to-point **universal connectivity** *within an observatory* between client applications and devices in the same way that **COM** does in classic **ASCOM**. While it is a **network protocol**, **Alpaca's** design purposely does <u>**not**</u> include device-level hardened security measures that would be needed on the open public or campus internet. Instead it is intended to be used within an *isolated protected in-observatory local network*. This keeps coding minimal, implementations lightweight, and management simple.

Simply stated, **Alpaca** and network security are *separate things*. Alpaca does the job of providing apps with device access. Since security is an open-ended topic, combining the two could easily cause a device's astronomy functions to be completely drowned out by its internal security provisions. Keeping them separate also eliminates the need to prove to security personnel the "safety" of the implementations within each device in the observatory, an impractical task for manufacturers of the devices and for observatory managers as well. Finally, device level security means that applications have to become more complex in order to manage every device security scenario, thus more complexity and safety testing/certification.

Placing control apps and devices within a secure envelope offloads the need for security to well known trusted network tools and topologies with the strengths needed by the user. A simple home or club observatory can operate behind a common NAT router with appropriate IP whitelisting and port mapping without practical risks of hacking the devices. A multi-tenant shared observatory might

not be a hostile environment, but if a hostile or bumbling tenant were encountered, it could cause trouble for other tenants. Most remote shared facilities eventually find that they need to use VLANs or tenant VPNs to provide isolation and protection.

Also, **Alpaca** is not designed to provide an entertainment system for providing read-only monitoring of devices. Such a facility would need to use a hub of some sort both to protect the devices from high-demand read accesses, as well as to provide the high-security required for public or campus network access. An example hub would be a multi-homed Apache web server with carefully controlled and *cached* back-end access to the observatory net's control system and devices, plus front end high-security access to the public / campus net.

Alpaca compliant devices such as the wifi-nSTEP can be network connected and communicate through ASCOM's HTTP/REST Alpaca protocol. In the ever-evolving field of astro-photography where fast optics and advanced camera devices are essential, maintaining accurate focus is critical. Wifi-nSTEP's built-in web server provides full integration into Alpaca that enhances the user experience by providing fast, reliable, and precise focusing of your telescope from an Alpaca dynamic client as well as control and monitoring from any device with a web browser such as a smart phone or tablet.

(Note the **wifi-nSTEP** retains its capability to directly connect to a **Windows PC** and with **ASCOM clients** through Microsoft's Component Object Model (**COM**) technology as before.)

Alpaca Dynamic Clients are built right into the ASCOM Platform and can be created on demand through the ASCOM Chooser. These dynamically created clients:

- Will be configured automatically using information from **Alpaca devices** such as the **wifi-nSTEP** that identify themselves over the network using the **Alpaca** discovery protocol.
- Will attempt to "self heal" by rediscovering an **Alpaca device** if its IP address changes.
- Will discover and communicate with Alpaca devices using IPv4 and IPv6

The steps showing how to create and use **Alpaca Dynamic Clients** to communicate with networked Alpaca devices like the wifi-nSTEP are described on the Alpaca **through the Chooser** web page.

https://ascom-standards.org/Help/Platform/html/e3870a2f-582a-4ab4-b37fe9b1c37a2030.htm

The next section walks through these steps for the **wifi-nSTEP ALPACA** driver.

## wifi-nSTEP ASCOM ALPACA Setup

| 1) | Bring up ASCOM Diagnostics app          |        |            |            |            |             |     |             |          |  |
|----|-----------------------------------------|--------|------------|------------|------------|-------------|-----|-------------|----------|--|
|    | 🗼 ASCOM Diagn                           | ostics |            |            |            |             | _   |             | $\times$ |  |
|    | Choose Device                           | Tools  | Trace      | Options    | About      |             |     |             |          |  |
|    |                                         | AS     | COMF       | Platform   | 6.6 SP2    | - 6.6.2.4   | 195 |             |          |  |
|    | Your diagnostic log will be created in: |        |            |            |            |             |     |             |          |  |
|    |                                         | C:     | \Users\rig | el\Documen | ts\ASCOM\L | ogs 2024-01 | -04 |             |          |  |
|    |                                         |        |            |            |            |             |     | View Last L | .og      |  |
|    |                                         |        |            |            |            |             | R   | un Diagno:  | stics    |  |
|    |                                         |        |            |            |            |             |     | Exit        |          |  |

2) From Choose Device pulldown select Choose and Connect to Device and Device Connection Tester appears

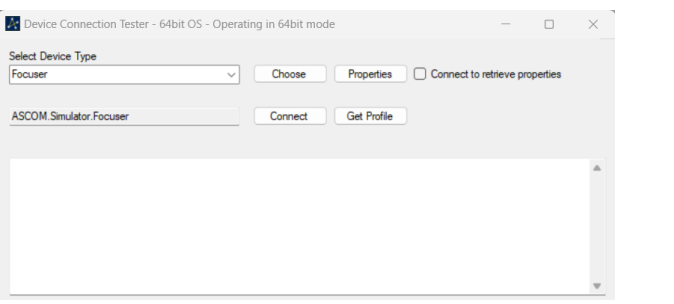

3) From Select Device Type pulldown select Focuser, press Choose and Ascom Focuser Chooser screen appears

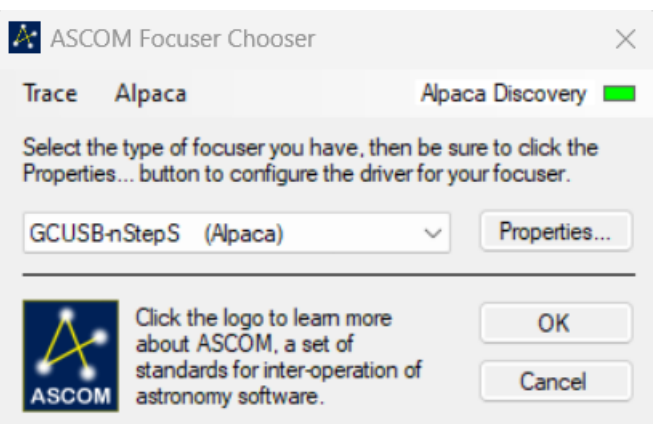

- 4) Under Alpaca tab, make sure to ENABLE DISCOVERY
- 5) From Pulldown select **GCUSB-nSTEPS (Alpaca),** Press **Properties** and **GCUSB-nSTEPS Configuration** screen appears.

| iervice Type<br>V :// 192.168                                                                              | 1.95                                                                                                    | ✓ : 3                                                                                                    | Alpaca Port Remote (<br>2767 🚖   | tevice n<br>0 |  |
|----------------------------------------------------------------------------------------------------|----------------------------------------------------------------------------------------------------|----------------------------------------------------------------------------------------------------|----------------------------------|---------------|--|
| 32227                                                                                                    | Discovery Port                                                                                                    |                                                                                                    |                                  |               |  |
| 🖂 Enat                                                                                                    | le rediscovery if device cannot be found at this IP                                                                                                    | address                                                                                                    |                                  |               |  |
|                                                                                                    |                                                                                                    |                                                                                                    | Supported IP Version             | s)            |  |
|                                                                                                    | Authentication is only required if you are                                                                                                    | using a web server                                                                                                    | O IP V4 Only                     |               |  |
| < Enable Trace                                                                                             |                                                                                                    | Web server authentication user name                                                                                                    |                                  |               |  |
| Enable Debug Trace     Web server authentication pass                                                      |                                                                                                    |                                                                                                    | -                                | 4 and V6      |  |
| Trust self-signed SS                                                                                       | certificates (Only for use by developers who unde                                                                                                    | rstand the risks)                                                                                                    | <ul> <li>IP V4 and V6</li> </ul> |               |  |
| Trust self-signed SS                                                                                       | certificates (Only for use by developers who unde      bish communications with device timeout     der response timeout                                                                                                    | ntand the risks)                                                                                                    | <ul> <li>IP V4 and V6</li> </ul> |               |  |
| Trust self-signed SS<br>Communication Time-ou<br>2 ÷ Est<br>10 ÷ Sta<br>120 ÷ Lon                          | <ul> <li>certificates (Only for use by developers who under<br/>a bilish communications with device timeout<br/>dard response timeout (Properties and asynchronous in<br/>presponse timeout (for long running synchronous in<br/>the synchronous in the synchronous in the synchronous in<br/>the synchronous in the synchronous in the synchronous in<br/>the synchronous in the synchronous in the</li></ul> | reader the data feature control password<br>stand the risks)<br>us methods)<br>ethods)                                                                                                    | IP V4 and V6                     |               |  |
| Communication Time-ou<br>2 ⊕ Est<br>10 ⊕ Star<br>120 ⊕ Lon                                                 | c. certificates (Chly for use by developers who under<br>s<br>bish communications with device timeout<br>dard response timeout (Properties and asynchronous n<br>presponse timeout (for long running synchronous n<br>Octions                                                                                                    | recurrence acuter scalar password<br>stand the roks)<br>us methods)<br>ethods)<br>Apaca Web Config                                                                                                    | • IP V4 and V6                   |               |  |
| Trust self-signed SS<br>Communication Time ou<br>2 + Est<br>10 + Stat<br>120 + Lon<br>Connect / Disconnect | certificates (Chly for use by developers who under     s     bish communications with device timeout     dard response timeout (Properties and asynchronous     response timeout for long running synchronous n     Options     descornect remotely - send commands to remote d                                                                                                    | Inter the date including passived international passived international passived internation | P V4 and V6                      | ок            |  |

Check that **Remote Device Host Name or IP Address** is correct for either direct connect to **wifi-nSTEP AP** or your **observatory AP** and configure other driver parameters for your focuser.

If desired, at bottom under Alpaca Web Configuration press This ASCOM Device to review the wifi-nSTEP Setup screen to adjust other parameters. See following section for full description of wifi-nSTEP Setup screen.)

6) After checking properties, press OK

to return to the **ASCOM FOCUSER Chooser** screen. Press **OK** at bottom and **Device Connection Tester** screen reappears.

| Select Device Type                                                                             |                                                                                                    |  |
|------------------------------------------------------------------------------------------------|----------------------------------------------------------------------------------------------------|--|
| ASCOM.AlpacaDynamic1.                                                                          | Conose Properties     Connect to retrieve properties                                                                                                    |  |
| Create                                                                                         | Creating device                                                                                                    |  |
| Connected                                                                                      | Connecting to device<br>Trying Connected                                                                                                    |  |
| Name<br>Description<br>DriverInfo<br>DriverVersion<br>InterfaceVersion<br>IsMoving<br>Position | GCUSB-nStep5<br>GCUSB-nStep Stepper<br>ASCOM Dynamic Driver v6.6.2.4195 - REMOTE DEVICE: GCUSB-nStep Stepper 1.0.0<br>1.0.0<br>False<br>#Sto                         |  |
| Connected<br>Dispose<br>ReleaseComObject<br>ReleaseComObject<br>GC Collect<br>GC Collect       | Disconnecting from device<br>Disposing of device<br>Completed disposal<br>Completed release. Count: 0<br>Starting garbage collection<br>Completed garbage collection |  |
|                                                                                                |                                                                                                    |  |

7) Press **Connect** to check **wifi-nSTEP** device connection.

## wifi-nSTEP ASCOM ALPACA Setup

## wifi-nSTEP Setup

- 1) In your **pc wifi menu**, connect to the **astrogene1000-XXXX access point** using default password 1234567890
- 2) Go to SETUP page 192.168.200.1:32767/setup in your browser

## Astrogene1000 unit setup page

| Select focuser type, stru<br>Relati<br>Change Max position | ongly recommended Absolute<br>ive • Absolute<br>n, Max Increment and Rate |  |  |
|------------------------------------------------------------|---------------------------------------------------------------------------|--|--|
| Enter Max Position :                                       | 036000                                                                    |  |  |
| Enter Max Increment :                                      | 999                                                                       |  |  |
| Enter Max Rate :                                           | 010                                                                       |  |  |
| Select :<br>• Half                                         | stepping type<br>Wave Full                                                |  |  |
| Sel                                                        | ect Phase                                                                 |  |  |
| Forward 💿 P0 🔿                                             | P1 O P2 P0 Default FWD                                                    |  |  |
| Reverse OP3 O                                              | P4 P5 P3 Default REV                                                      |  |  |
| Select Coils                                               | Off/On after move                                                         |  |  |
| 0                                                          | Off 🔿 On                                                                  |  |  |
| Se                                                         | et values                                                                 |  |  |

Force set current position Enter position : -00043

Set new position

WiFi Access Points Found, wait for list to be filled in Select one then add the Password below

Force rescan wifi access points Note: This may take a while, screen will refresh when complete Rescan Wifi

V

Enable linking to an external wifi AP To disable linking to an external wifi AP enter none and none Enter SID : Password : Enter external wifi AP SID and Password

Confirmation page will appear then press browser back (<) button Reboot unit below or unplug/replug to take affect

Get your IP assigned by external wifi AP (if configured and connected) Press browser back buttion (<) to return to this page

# Configuring the wifi-nSTEP

#### Select Focuser Type

Relative: Does NOT enforce limits on focuser position.

Absolute: DOES enforce limits on focuser position - strongly recommended

#### Change Max position, Max Increment and Rate

#### Enter Max Position: Value is used by the Absolute Focuser Type.

**Enter Max Increment:** Maximum number of "steps" to send to the nSTEP at one time. Generally used to limits the number of "moves" an ASCOM autofocus application can execute during each call to the wifi-nSTEP ASCOM driver.

Enter Max Rate: Sets the duration of a "step". Valid range is 1-250 ms.

#### Select Stepping Type

Half Step: Energizes 1 or two coils at a time, doubling step resolution but half the torque.

Wave: Energizes two coils at a time per step normal torque

Full Torque: Highest power mode, two coils always energized.

#### Select Phase

**Forward / Reverse:** Set in factory to P0. If you desire reverse direction, set to P3, often required for SCT/MAK. Also can be used for any possible the phase wirings which allow a user to wire the phases in any order then chose one of 3 normal direction (P0,P1,2P) and 3 reverse settings (P3,P4,P5) settings in software to drive them.

#### Select Coils Off/On after move

Turning coils **Off** saves power and reduce heating of the stepper motor after a move. Only use **Coils On** to lock stepper after a move with a non-gearhead stepper that may slip lifting heavy after a move.

#### **Set Values**

Press to implement above settings.

#### Force set current position

Enter position value and Press Set new position. Does <u>not</u> move focuser, just sets a new step count value for the <u>current</u> focuser position.

Reboot unit

Rigel Systems 2023

# Connecting to an external wifi AP

Wifi-nSTEP enables its wifi to connect to the external wifi you connect to with your computer and other wifi devices. This has the effect of extending the wifi range for your wifi-nSTEP beyond its 20-30 ft wifi reach.

# Wifi Access Points Found

- 1) Within a few seconds, **setup** discovers surrounding wifi access points and adds them to a **pulldown list**.
- Select one of the wifi access points from the pulldown list and its SID will be populated in the next step awaiting entry of password.
  - If necessary, press the gray Rescan Wifi to refresh the pulldown list.

## Enabling connection to an external wifi AP

- 1) Type the **SID** (unless already filled in from **pulldown**) and **Password** of the wifi network you wish the wifi-nSTEP to attach to.
- 2) Press the gray button labeled "Enter external wifi AP SID and Password".
- 3) Confirmation page appears. **Press browers's back (<) button** to return to **setup page**
- Press gray "Reboot Unit" button at bottom of page or unplug/replug to cause wifi-nSTEP or to reboot.

## Get your IP assigned by external wifi AP (if configured and connected)

- 1) In your pc wifi setup screen, connect directly to the astrogene1000-XXXX access point.
- 2) Scroll down and press gray button labeled "Get your assigned IP from external wifi AO (if configured and connected)".
- 3) Confirmation page appears with **IP address** your **external wifi AP has assigned** to your wifinSTEP
- 4) WRITE DOWN that address. If it is 0.0.0.0 it is NOT connected.
- 5) Press your browers's back (<) button to get back to setup page.

## Removing connection to an external wifi AP

- 1) In your pc wifi setup screen, connect directly to the astrogene1000-XXXX access point.
- 2) Go to SETUP page 192.168.200.1:32767/setup in your browser
- 3) Scroll down to "Enable linking to an external wifi AP.
- 4) Blank out both SID and Password
- 5) Press the gray button labeled "Enter external wifi AP SID and => 8 Char Password".
- 6) Confirmation page appears. Press your browers's back (<) button to get back to setup page.
- Press gray "Reboot Unit" button at bottom of page or unplug/replug to cause wifi-nSTEP or wifinSTEP to reboot.

# Confirming IP address assigned by external wifi AP is removed

- 1) In your pc wifi setup screen, connect directly to the astrogene1000-XXXX access point
- 2) Go to SETUP page 192.168.200.1:32767/setup in your browser
- 3) Scroll down and press gray button labeled "Get your assigned IP from external wifi AP (if configured and connected)".
- 4) Confirmation page appears with **IP address** of **0.0.0**.0
- 5) **Press your browers's back (<) button** to get back to setup page.

1 Year limited warranty: Rigel Systems, 26850 Basswood Ave, Rancho Palos Verdes CA, 90275 warrants to the original consumer purchaser of its product that the product will be free of defects in material or workmanship 1 year from the date of purchase under normal use. During this warranty period, Rigel Systems will, at its option, repair or replace the product without charge for parts or labor when delivered to Rigel Systems with proof of the date of purchase and a statement of the problem with the product. Shipping and handling charges to Rigel Systems are your responsibility. This warranty does not apply if the product has been altered or repaired by anyone other than Rigel Systems or has been subjected to purchaser abuse, accident, negligence or damage subsequent to purchase including battery damage to product. This warranty excludes incidental or consequential damages resulting from the product or use of the product. The product is not a toy. Keep away from children.

For more information visit <u>http://www.rigelsys.com</u>